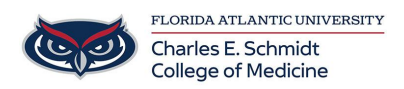

Knowledgebase > Email and Collaboration > Setup Email in iOS Outlook or Mail app

## Setup Email in iOS Outlook or Mail app

Brian - 2022-10-13 - Email and Collaboration

## **Outlook iOS app**

- Download the Outlook app from the App Store.
- Open the Outlook app on your iPhone or iPad, once opened, you will be prompted to sign into an account.
- Type in your full FAU email address and tap Add Account

| 10:22 AM Thu Oct 13                                                                         | 🗢 100% 🛃      |
|---------------------------------------------------------------------------------------------|---------------|
| Add Account                                                                                 |               |
|                                                                                             |               |
| Enter your work or personal email                                                           |               |
| janedoe@health.fau.edu<br>                                                                  |               |
|                                                                                             |               |
| Add Account                                                                                 |               |
|                                                                                             |               |
| Create New Account                                                                          |               |
|                                                                                             |               |
| Sign in using the QR code on your computer                                                  |               |
| Privacy & Conkies                                                                           |               |
|                                                                                             |               |
|                                                                                             |               |
|                                                                                             |               |
|                                                                                             |               |
|                                                                                             |               |
|                                                                                             |               |
|                                                                                             |               |
|                                                                                             |               |
| @hotmail.com         @gmail.com         @live.com         @yahoo.com         @accenture.com | isys.cor 🕮 og |

• An SSO prompt will open, please sign in with your FAU NetID and authenticate via Duo as normal.

| 10:22 AM  | hu Oct 13 ••••<br>Not Offic                                                                                                    | 奈 100% 🚮<br>■ 365 ? |
|-----------|----------------------------------------------------------------------------------------------------|---------------------|
|           | FLORIDA ATLANTIC UNIVERSITY®                                                                                                    |                     |
|           | UNBRIDLED AMBITION.                                                                                                    |                     |
| QUICK LIN | IKS V SYSTEM STATUS                                                                                                    | ର ≡                 |
|           | LOGIN TO OFFICE 365 (OR OTHER MICROSOFT SERVICES) Sign in with your FAUNet ID                                                                     |                     |
|           |                                                                                                    |                     |
|           | LOGIN Forgot your password?<br>LOGIN Set Up a New Account on Need Help?                                                                           | or                  |
|           | 🗆 Don't Remember Login                                                                                                    |                     |
|           | You have requested access to Office 365 (or other Microsoft services) which requires FAU Net ID authentication. Type your user name and password. | •                   |

• Once complete, you will be asked if you wish to add another email account, tap Maybe Later. Outlook will download your email but it may take a few minutes to finish.

| 10:23 AM Thu | Oct 13 | • •                  | 9.0                 | 🗢 100% 🛃 |
|--------------|--------|----------------------|---------------------|----------|
|              |        | Add Anoth            | er Account          |          |
|              |        |                      |                     |          |
|              |        |                      |                     |          |
|              |        |                      |                     |          |
|              |        |                      |                     |          |
|              |        |                      |                     |          |
|              |        |                      |                     |          |
|              |        |                      |                     |          |
|              |        |                      |                     |          |
|              |        |                      |                     |          |
|              |        |                      |                     |          |
|              |        |                      |                     |          |
|              |        |                      |                     |          |
|              |        |                      |                     |          |
|              |        | Would you like to ac | ld another account? |          |
|              |        |                      |                     |          |
|              |        |                      |                     |          |
|              |        | Maybe Later          | Add                 |          |
|              |        |                      |                     |          |
|              |        |                      |                     |          |
|              |        |                      |                     |          |
|              |        |                      |                     |          |
|              |        |                      |                     |          |
|              |        |                      |                     |          |
|              |        |                      |                     |          |
|              |        |                      |                     |          |

## Built-in iOS Mail app setup

- Go to Settings > Mail, then tap Accounts.
- Tap Add Account, then select Exchange

| 9:49 🛛                              |                         | 🌫 🗖  | Ĵ |
|-------------------------------------|-------------------------|------|---|
| 🗸 Mail                              | Accounts                |      |   |
| ACCOUNTS                            |                         |      |   |
| <b>iCloud</b><br>Contacts, Messages | , Notes, Health, Photos |      | > |
| Exchange<br>Contacts, Calendars     |                         |      | > |
|                                     |                         |      |   |
| <b>Gmail</b><br>Contacts, Calendars | i, Notes                |      | > |
| Add Account                         |                         |      | > |
|                                     |                         |      |   |
| Fetch New Data                      | ı                       | Push | > |
|                                     |                         |      |   |
|                                     |                         |      |   |
|                                     |                         |      |   |
|                                     |                         |      |   |
|                                     |                         |      |   |
|                                     |                         |      |   |
|                                     |                         |      |   |
|                                     |                         |      |   |
|                                     |                         |      |   |

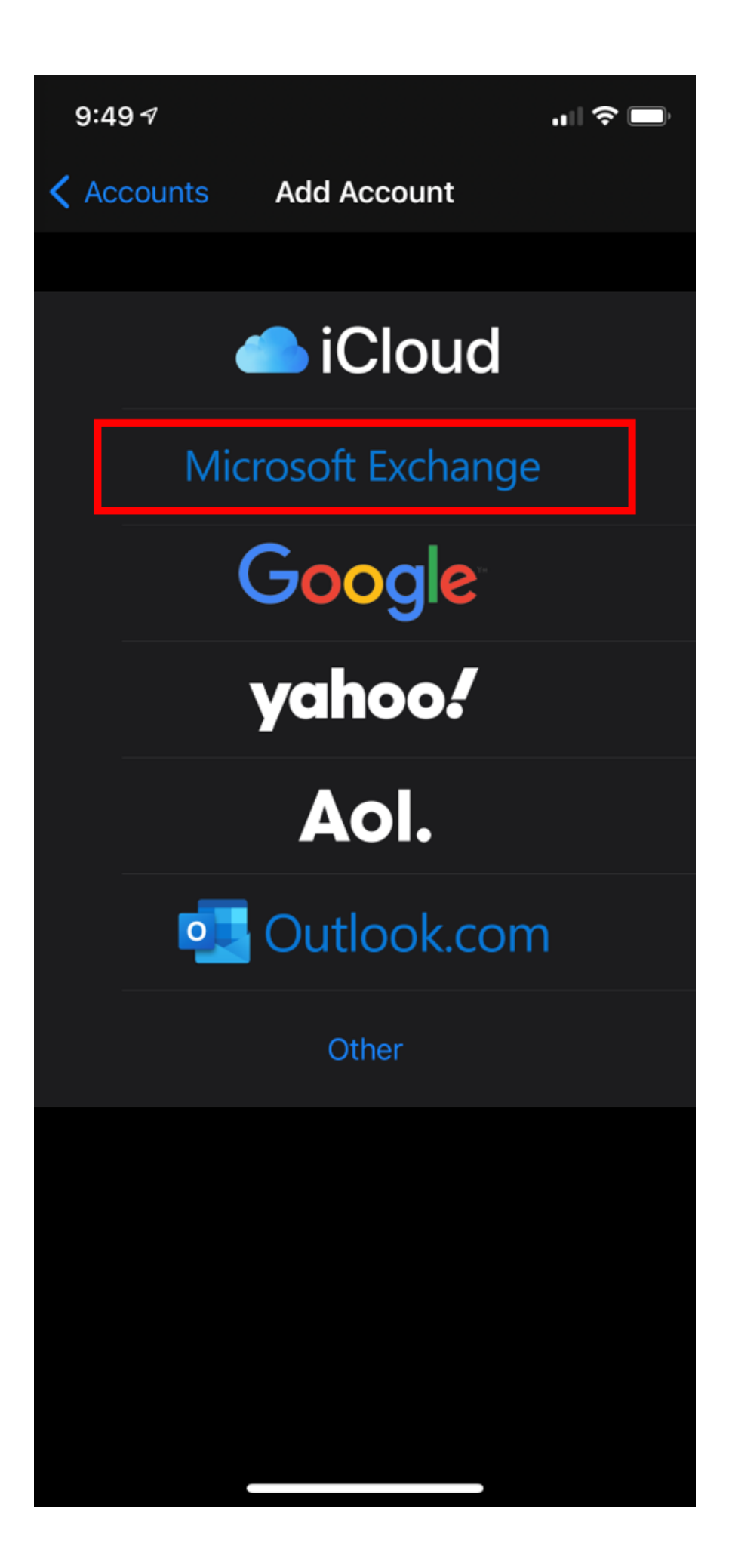

• Enter your email address and an optional description for the account. Click Sign In; then a prompt will pop up asking if this is a Work/School account or a personal account, select Work/School.

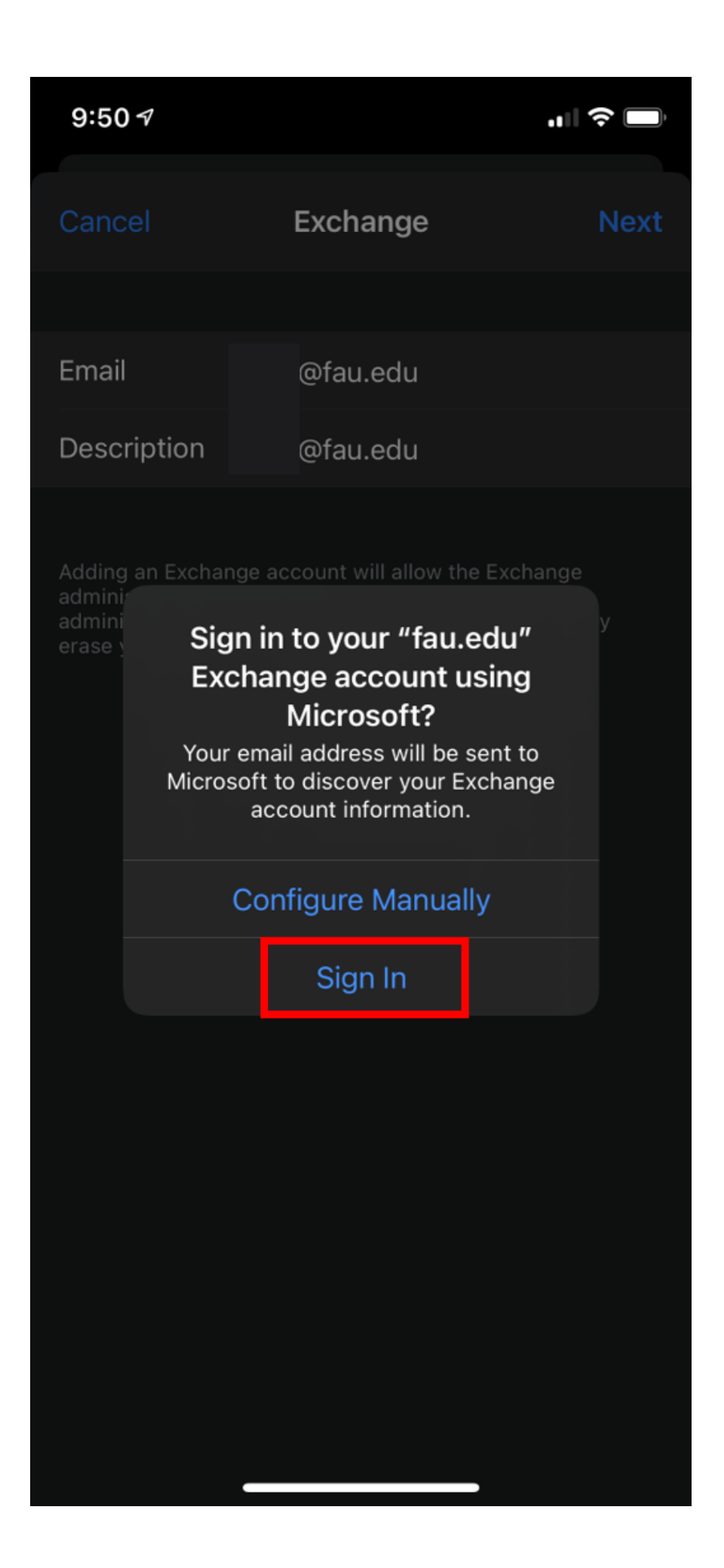

• At this point the FAU SSO window will appear for you to enter your Username/ password and approve Duo when prompted.

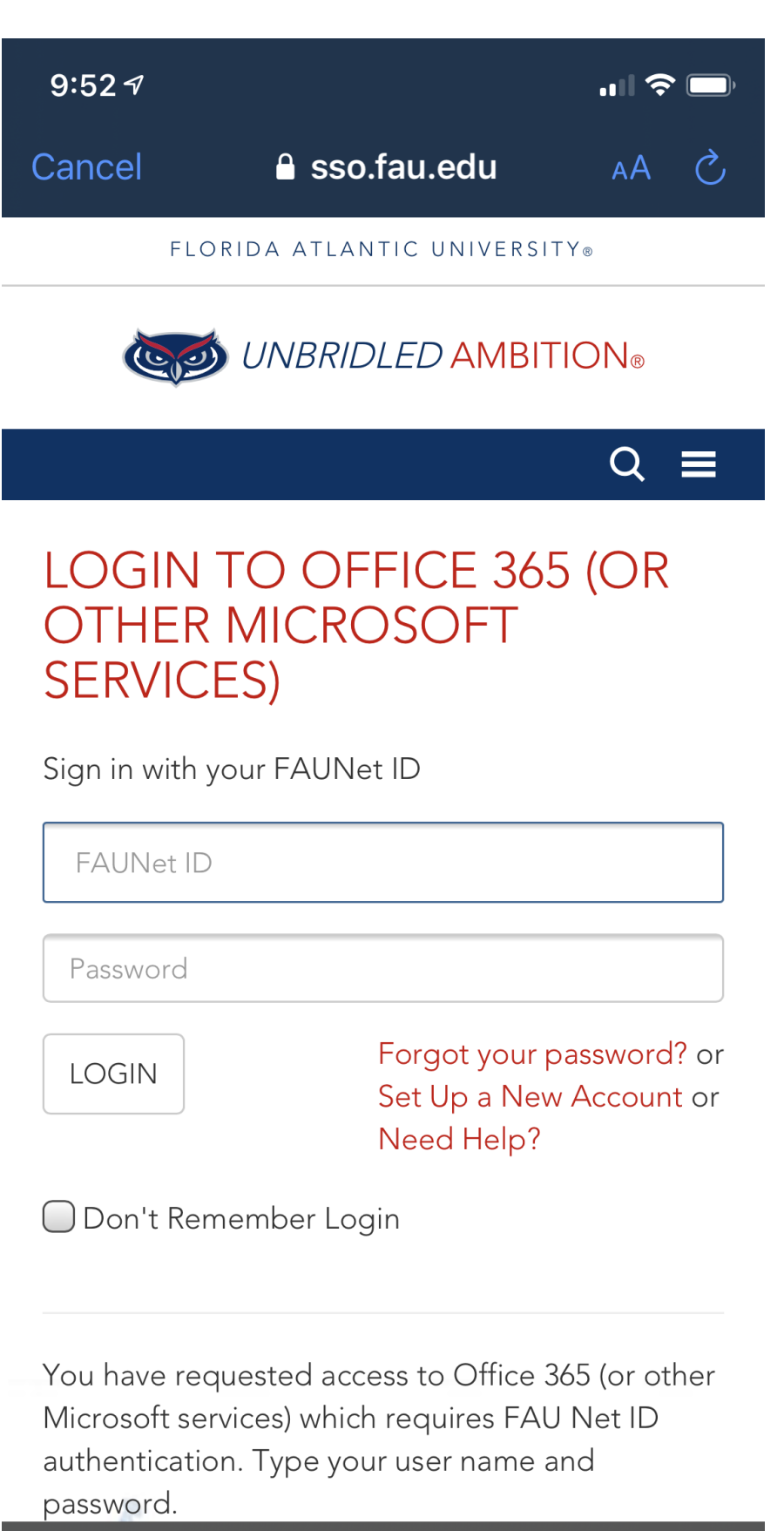

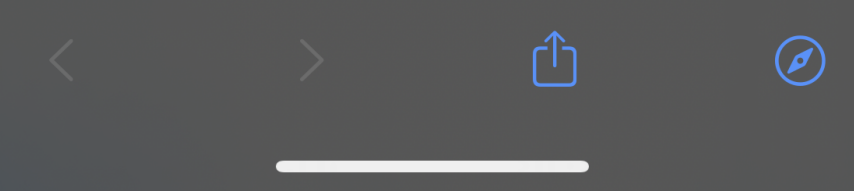

- Tap Next and wait for Mail to verify your account.
- Choose information from your email account, like Contacts or Calendars.
- Tap Save.